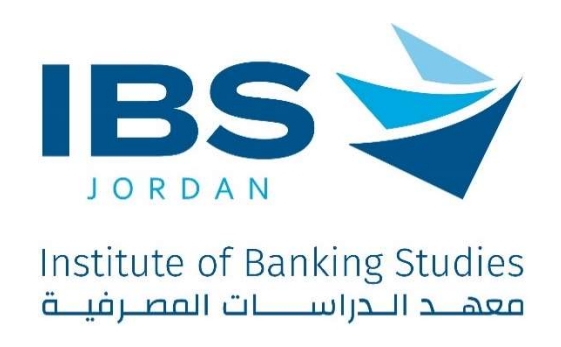

# Trainer guide to deliver training activity using IBS Digital platform

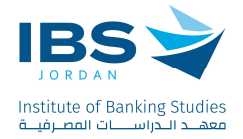

### Contents

| Upload Files                                                          | 3 |
|-----------------------------------------------------------------------|---|
| Joining the training activity session (BigBlueButton)                 | 5 |
| Explaining the functions of the Icons in the Big Blue Button session: | 7 |
| Creating breakout rooms for trainees:                                 | 8 |
| Taking attendance for trainees                                        |   |
| Participants Evaluation                                               |   |

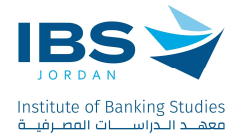

#### **Upload Files**

- 1. Select the desired training activity from Dashboard, and access it.
- 2. At the top of the training activity page Click "Turn on editing".

|                                                          | Dashboard - Wy training activities - 07(A)2014 |                       |
|----------------------------------------------------------|------------------------------------------------|-----------------------|
| institute of Banking Studies<br>معقدد الدراسيات المصرفية | Demo Training Activity                         | a - Turn editing on 2 |
| DTA 2024                                                 | E Annuncements                                 |                       |
| Grades                                                   | La Autoricements                               |                       |
| Training activity sections.                              | Topic 1                                        |                       |

3. Click "Add an activity or resource"

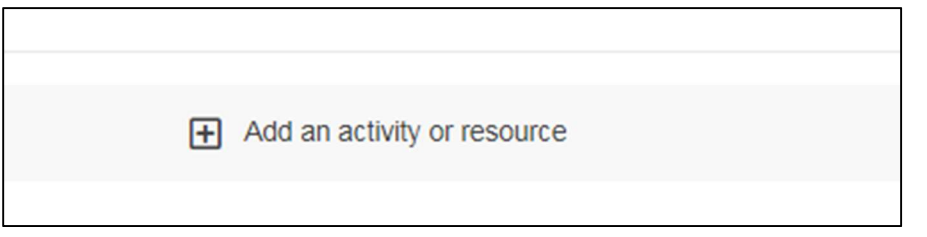

4. From the resources tab, Select "File" as shown

| d an activity or resource |             |   |
|---------------------------|-------------|---|
| Search                    |             | ٩ |
| Activities Resources      | Recommended |   |
| 203                       |             |   |
| File                      | Folder      |   |
|                           |             |   |

5. A screen will appear below, allowing you to enter the desired file name and description, as illustrated below.

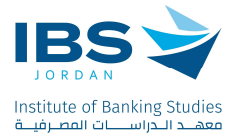

|              |                                                                                   | <b>▲</b> <sub>1</sub> ,           |
|--------------|-----------------------------------------------------------------------------------|-----------------------------------|
| Name 🛕       | Demo File                                                                         |                                   |
|              |                                                                                   |                                   |
| Description  |                                                                                   |                                   |
|              | Path: p                                                                           |                                   |
|              | Display description on training activity  (7) (7) (7) (7) (7) (7) (7) (7) (7) (7) |                                   |
|              |                                                                                   | Maximum size for new files: 512MB |
|              |                                                                                   |                                   |
| Select files | Tiles                                                                             |                                   |
|              | ↑ You can drag and drop files here to add them.                                   | 0                                 |

6. Add a file using one of the options in the screen bellow:

|             | ٥     | Ð   |            |                           |
|-------------|-------|-----|------------|---------------------------|
| elect files | Files |     |            |                           |
|             | Files |     |            |                           |
|             | Î ⊥   | You | ı can drag | p files here to add them. |
|             |       |     |            |                           |

7. Select "Upload a file", then Click "choose File" to choose the desired file from your device and click "upload this file", then save the changes.

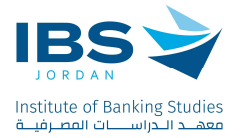

| File picker  |                     |                    |                |                       |   |  |
|--------------|---------------------|--------------------|----------------|-----------------------|---|--|
| Server files | Recent files        | 1<br>Upload a file | URL downloader | Private files         |   |  |
|              |                     |                    |                |                       |   |  |
| Attachment   | 2 Choose File       | No file chosen     |                |                       |   |  |
| Save as      |                     |                    |                |                       |   |  |
|              |                     |                    |                |                       |   |  |
| Author       |                     |                    |                |                       |   |  |
| حباب الدرب   |                     |                    |                |                       |   |  |
| Choose lice  | nce                 |                    |                | Licence not specified | ٠ |  |
| Upload this  | file <mark>3</mark> |                    |                |                       |   |  |

#### Joining the training activity session (BigBlueButton)

1. Click "Training Activity session".

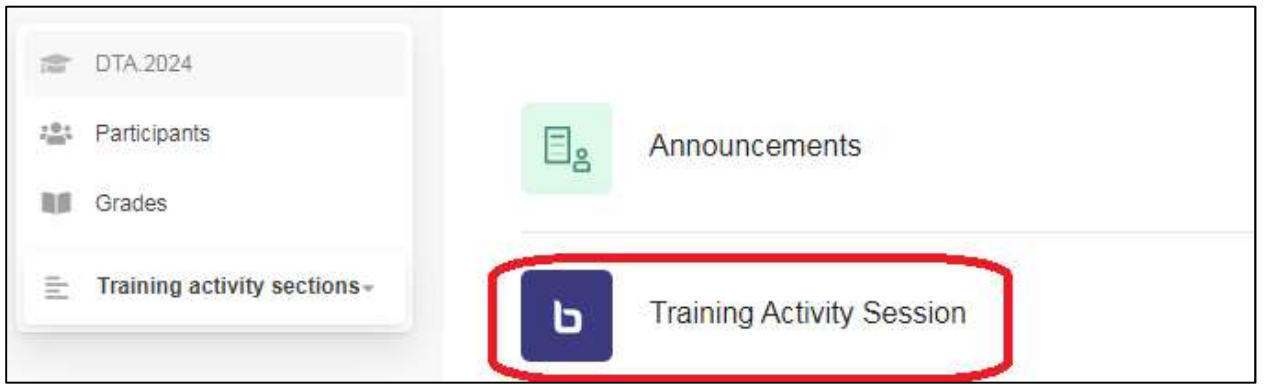

2. Click "Join session"

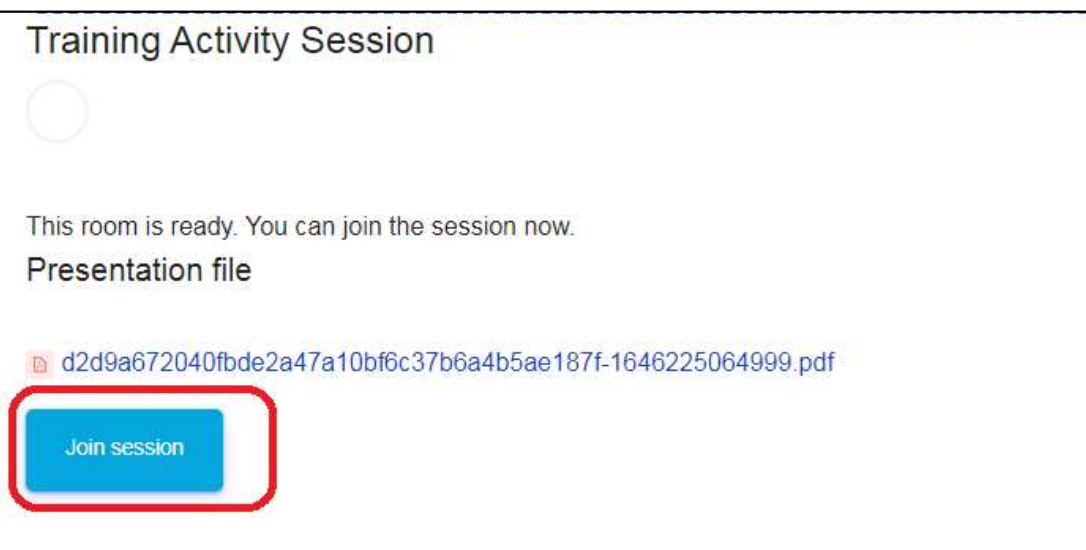

3. Choose "microphone" before joining the session.

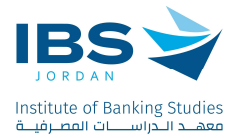

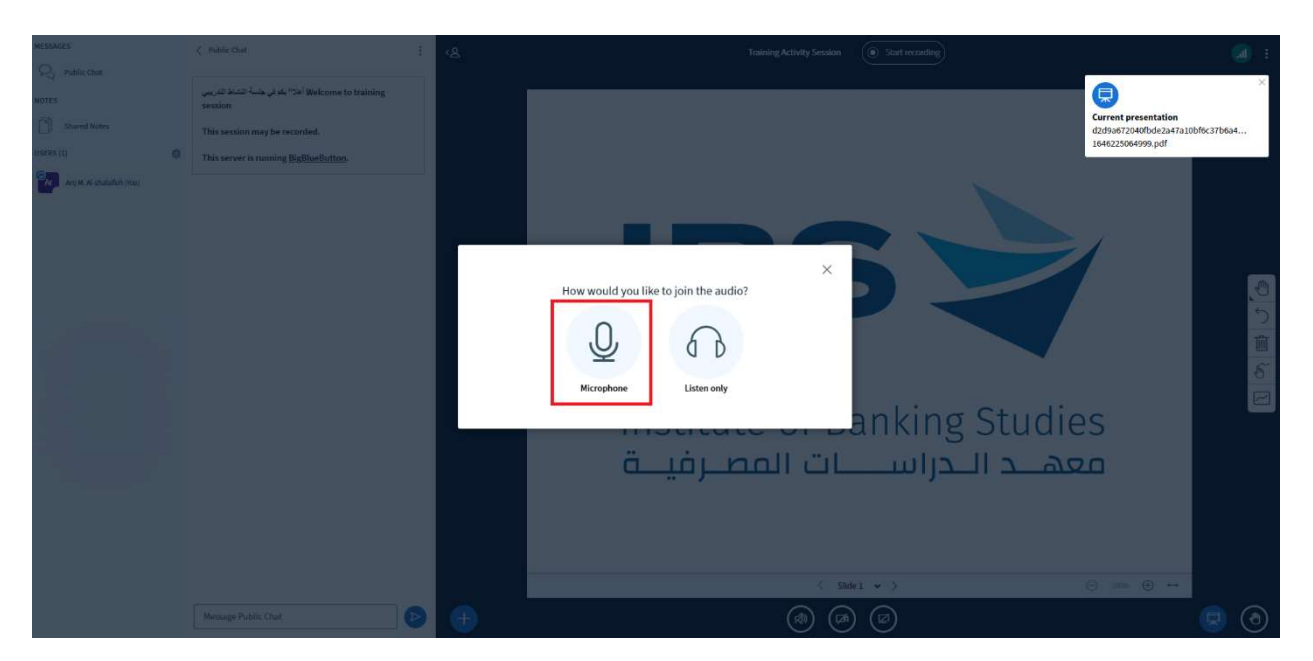

4. Choose "Yes" if the private echo test is successful, otherwise choose "No".

| This is a private echo test. Speak a few words. Did you hear audio? | ×  |
|---------------------------------------------------------------------|----|
|                                                                     | Ja |

IBS is Accredited by ACCET - A Partner for Quality®

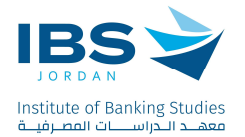

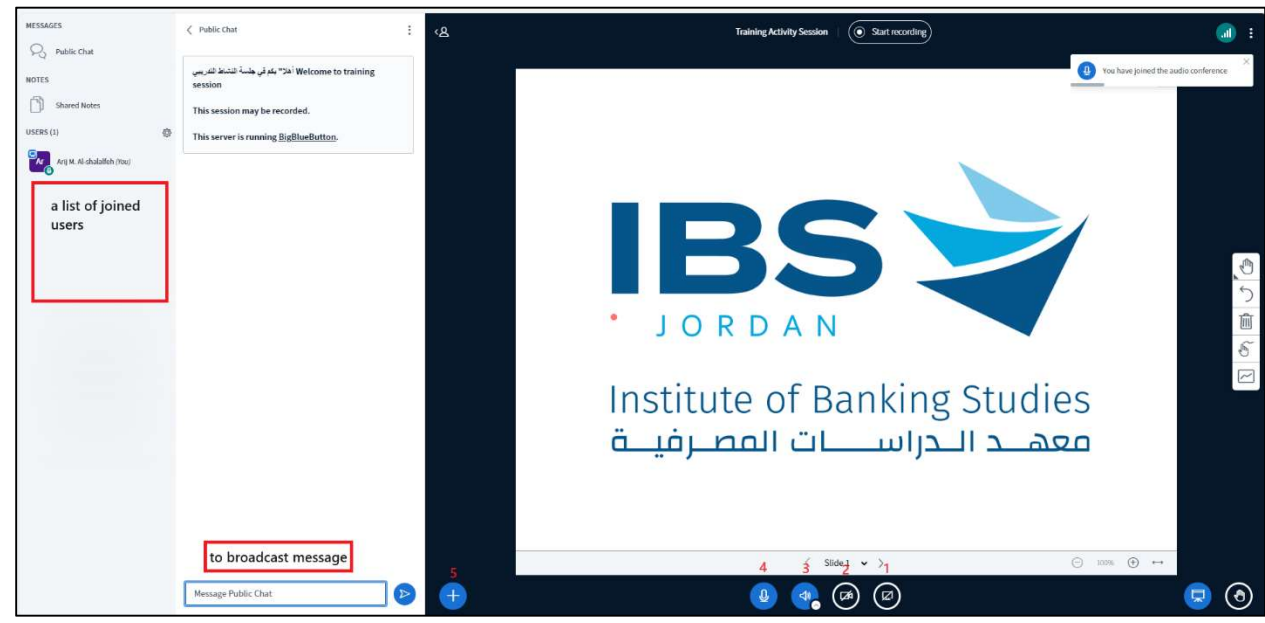

Explaining the functions of the Icons in the Big Blue Button session:

- 1. Share the Screen.
- 2. Share the camera.
- 3. Change/leave the audio.
- 4. Mute the microphone.
- 5. Manage presentations, Start a poll, Share an external video.

Using the settings button next to the online users names; you can mute all users, save user names, or any other options as needed.

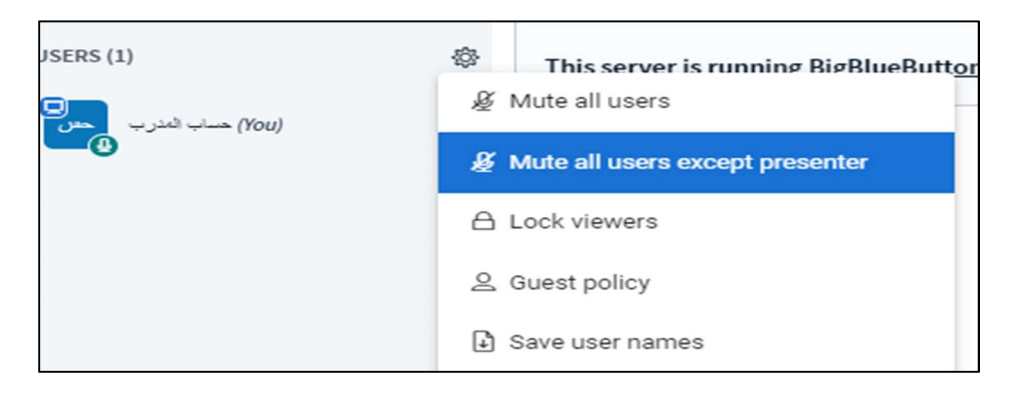

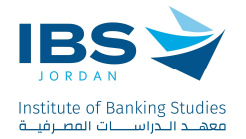

## Creating breakout rooms for trainees:

- 1. Click the settings button next to the online users names.
- 2. Choose create breakout rooms.

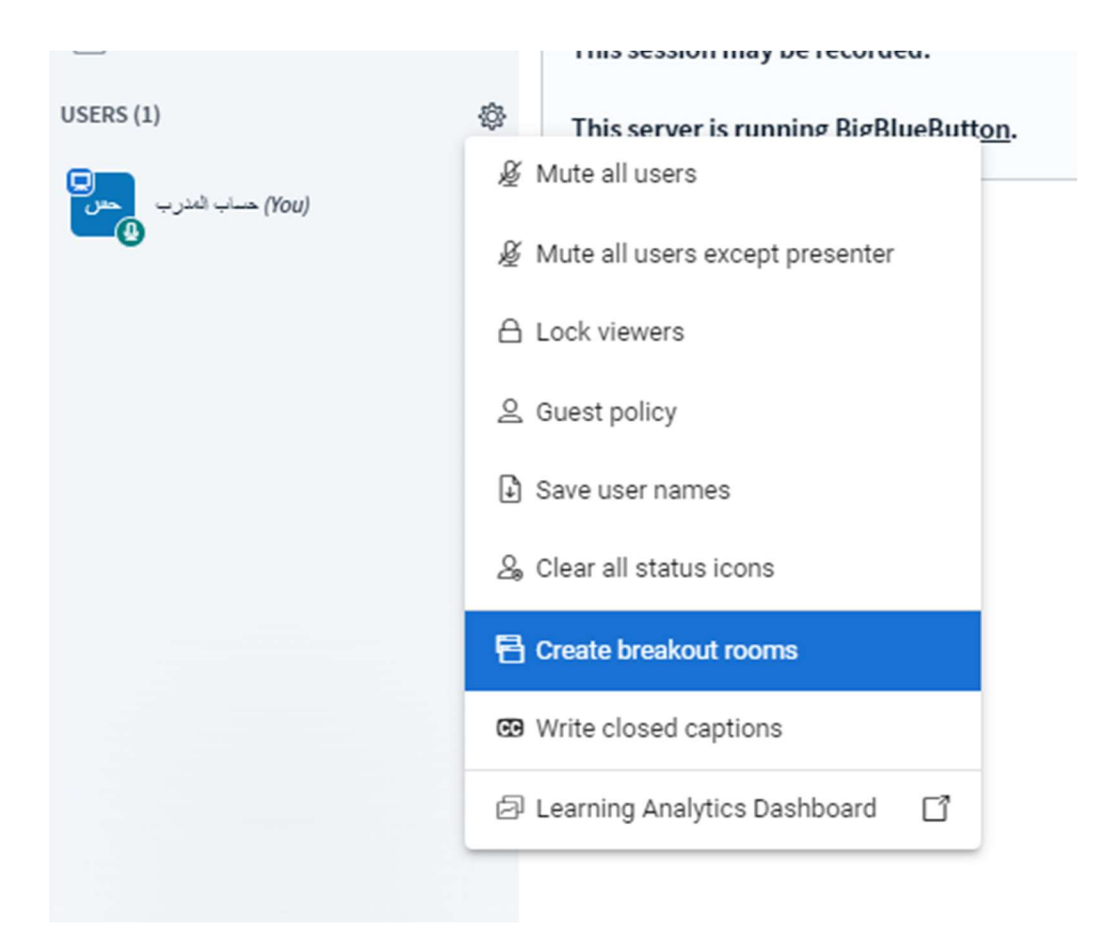

Set the breakout rooms, as shown in the picture:

- 1. Number of Rooms
- 2. Duration
- 3. Click randomly assign (Random distribution of trainees, if you want to distribute trainees randomly based on the number of rooms), or assign trainees to breakout rooms manually.

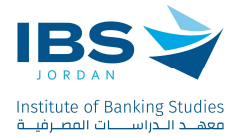

| Breakout Roo                                   | oms            |                      |          | Close       | Create            |
|------------------------------------------------|----------------|----------------------|----------|-------------|-------------------|
| Tip: You can drag-and-dro                      | vp a user's na | ime to assign them t | o a spec | ific breako | ut room.          |
| Number of rooms                                | [              | Duration (minutes)   |          |             | Randomly assign   |
| 2                                              | ~              | 15                   | Θ        | $\oplus$    | Reset assignments |
| Allow users to choose a Not assigned (1) (You) | breakout roo   | m to join<br>m 1     |          | Room 2      |                   |
|                                                |                |                      |          |             |                   |

The created Breakrooms will appear as the shown bellow. click "join Audio" to join the selected breakout room, after joining the selected breakout room you can upload presentation, share screen, share camera, ...etc.

| MESSAGES                      | ∠ Breakout Rooms  | :                        |
|-------------------------------|-------------------|--------------------------|
| R Public Chat                 |                   |                          |
| NOTES                         | 12:11             |                          |
| Shared Notes                  |                   |                          |
| BREAKOUT ROOMS                | Message all rooms |                          |
| Breakout Rooms Duration 12:11 |                   |                          |
| LISERS (1) A                  | Room 1 (0)        | Ask to join Join audio   |
|                               | Room 2 (0)        | Ask to join   Join audio |
| (You) حساب المدرب (You)       |                   |                          |

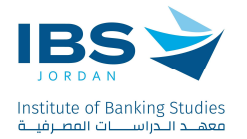

#### Taking attendance for trainees

1. Click on Attendance Activity

| ir<br>a | JORDAN<br>nstitute of Banking Studies<br>معهـد الحراســـات المصرفي | Demo Training Activity    |
|---------|--------------------------------------------------------------------|---------------------------|
|         | DTA.2024                                                           |                           |
| 201     | Participants                                                       | Announcements             |
| 10      | Grades                                                             |                           |
| E       | Training activity sections -                                       | Training Activity Session |
|         | Dashboard                                                          |                           |
| *       | Site home                                                          | Attendance                |
|         | Calendar                                                           |                           |

2. Click take attendance sign as shown in the image bellow.

| Demo Train        | ing A  | Activity       |                                 |                        |           |             |
|-------------------|--------|----------------|---------------------------------|------------------------|-----------|-------------|
| Attendance f      | or the | e training a   | ivity :: Demo Training Activity |                        |           | ۰ -         |
|                   |        |                |                                 |                        |           |             |
| Sessions Report   | Abser  | ntee report    |                                 |                        |           |             |
|                   | ÷      | Feb 25 - Mar 2 | •                               | All← All past← Months← | Weeks     | Days←       |
| # Date            | Time   | Туре           | Description                     | А                      | Actions   |             |
| 1 Mon 26 Feb 2024 | 12AM   | All trainees   | Regular class session           |                        | •         |             |
| 0                 |        |                |                                 |                        | You can't | do anything |

This screen shows all the trainees registered in the session, and on the left of the screen it shows the status of each trainee:

- "P" considers the trainee present.
- "L" considers the trainee late.
- "E" considers the trainee early leave for a specific reason.
- "A" considers the trainee absent.

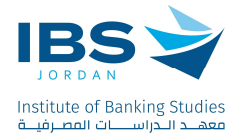

| # First same / Sumama |                |               |   | $\cap$ |    | 0 | Domarke  |
|-----------------------|----------------|---------------|---|--------|----|---|----------|
|                       |                |               | U | 9      | U. | 0 | Reliains |
|                       | Set status for | unselected \$ | 0 | 0      | 0  | 0 |          |
| مکرب قسرقیة ۲<br>۱    |                |               | 0 | 0      | 0  | 0 |          |

Considering the attendance of each trainee by selecting one of these statuses, then click "Save Attendance".

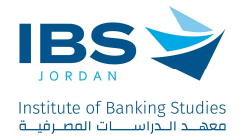

#### **Participants Evaluation**

Click on the participant evaluation activity.

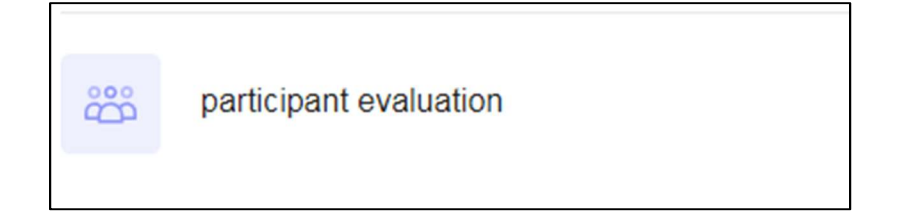

Make sure" All" hyperlink is selected to display all evaluation Questions, then click the button shown below to evaluate the trainees for each question:

| Se | ssions Add    | session | Report Absente | ee report | Import Expo | rt Status set | Warnings set | Temporary users      |      |           |         |          |       |
|----|---------------|---------|----------------|-----------|-------------|---------------|--------------|----------------------|------|-----------|---------|----------|-------|
|    |               | ÷       | Feb 25 - Mar 2 | <b>→</b>  |             |               |              |                      | Alle | All past← | Months← | Weeks    | Days← |
| #  | Date          | Time    | Туре           |           |             |               |              | Description          |      |           |         | Actions  |       |
| 1  | Mon 26 Feb 20 | 124 2PM | All trainees   |           |             |               |              | الثناعل والمشاركة    |      |           |         | ► ≎<br>₩ |       |
| 2  | Mon 26 Feb 20 | 024 2PM | All trainees   |           |             |               |              | المعرة الإستيطية     |      |           |         | ► 0<br>₩ |       |
| 3  | Mon 26 Feb 20 | 124 2PM | All trainees   |           |             |               |              | التعاون مع المدرب    |      |           |         | ► 0<br>8 |       |
| 4  | Mon 26 Feb 20 | 124 2PM | All trainees   |           |             |               |              | التعلون مع المتدريين |      |           |         | ► 0<br>₩ |       |

Based on the existing evaluation criterion; evaluate the participants and then save the changes.

|                        | 22 February 2024 4:30AM - 8:29AM | View mode | Sorted list \$ | 0   | • |   |   |   |   |   |         |
|------------------------|----------------------------------|-----------|----------------|-----|---|---|---|---|---|---|---------|
| # First name / Surname |                                  |           | Email address  |     |   | 5 | 4 | 3 | 2 | 1 | Remarks |
|                        |                                  |           | Set status for | all | ٠ | 0 | 0 | 0 | 0 | 0 |         |

Evaluation scale: 5 for Excellent; 4 for very good; 3 for Good; 2 for Acceptable; 1 for poor.